# My はいしゃさん文書連携オプションについて

## 目次

| 1. | 患者提供文書送信機能について ・・・・・・・・・・・・ 2                      |
|----|----------------------------------------------------|
| 2. | 帳票画像の送信方法 ・・・・・・・・・・・・・・・ 3                        |
|    | 2-1 患者提供文書を送信する場合 ・・・・・・・・・・・・・・・・・・・ 3            |
|    | 2-2 補綴物保証書、医療費明細書、患者説明書、電子処方箋を送信する場合 ・ ・ ・ ・ ・ ・ 4 |
| 3. | 送信内容の確認方法 ・・・・・・・・・・・・・・・・ 5                       |

## My はいしゃさん文書連携オプションについて

注意

『My はいしゃさん』のご利用には My はいしゃさんアプリのオプション契約が必要です。

### PROCYON の帳票を My はいしゃさんに画像で送信できます

### 送信できる帳票

① 患者提供文書

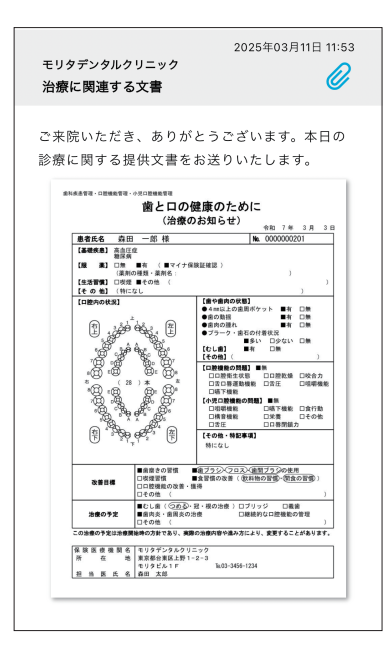

#### ② 医療費明細書

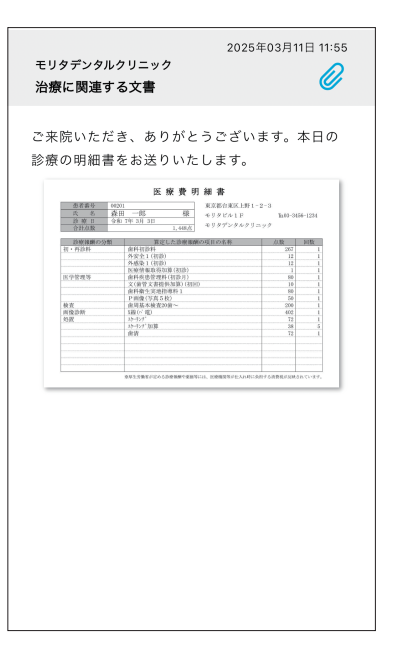

③ 補綴物保証書

|                 |                        | 2025年03月11  | 日 13:55           |
|-----------------|------------------------|-------------|-------------------|
| モリタデンタルクリニ      | ック                     |             | D                 |
| 治療に関連する文書       |                        |             | Ø                 |
|                 |                        |             |                   |
| ふ本院いただき :       | ちりがとうこ                 | ふざいます お     | <b>岩 2018 叶</b> 加 |
| こ本所のたたと、        |                        |             | H (6XX 172)       |
| 保証書をお送りい        | こします。                  |             |                   |
|                 |                        |             |                   |
| クラウン・フ          | リッジ維持管                 | 理 説明書       |                   |
|                 |                        | 令和7年3月10    | н                 |
| 泰田 一郎 様         |                        |             |                   |
|                 |                        |             |                   |
| Ama             |                        | -11         |                   |
|                 | incon (a) .            | /////       |                   |
|                 | 6                      |             |                   |
|                 |                        |             |                   |
|                 | 1                      |             |                   |
|                 |                        |             | -                 |
| 当院は、冠・プリ        | ッジに対して2 年間             | の維持管理を行っており |                   |
| ます。<br>これは装着した好 | やブリッジを少しで              | も長く快適に使えるよう |                   |
| 適切な管理を行って       | いくものです。不具              | 合があれば気軽にお申し |                   |
| my reary.       |                        |             |                   |
|                 |                        |             | _                 |
| 保険医療機関名<br>開設者  | モリタデンタルク<br>森田 太郎      | リニック        |                   |
| 所在地,電話番号        | 東京都台東区上野1-<br>モリタビル1F  | 2-3         |                   |
| 担当医             | 1103-3456-123<br>泰田 太郎 | 4           |                   |
|                 |                        |             |                   |
|                 |                        |             |                   |

#### ④ 患者説明書

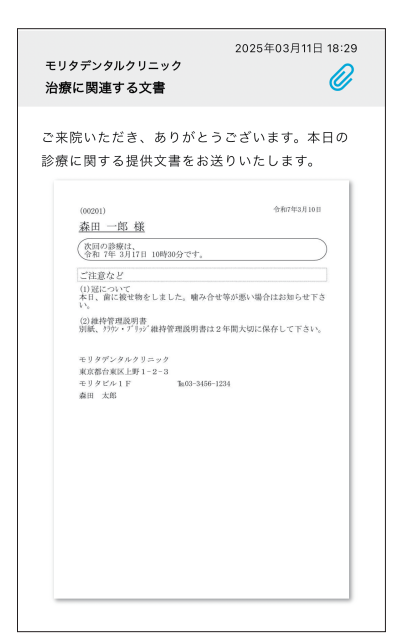

#### ⑤ 電子処方箋(控え)

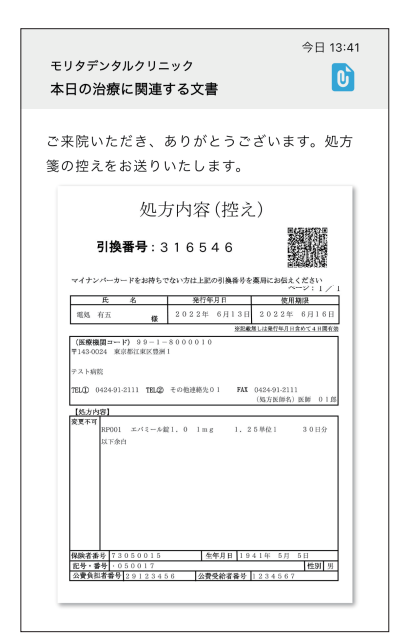

### 帳票画像の送信方法

#### 2-1 患者提供文書を送信する場合

手順①

患者提供文書画面で提供文書の内容を 入力します。

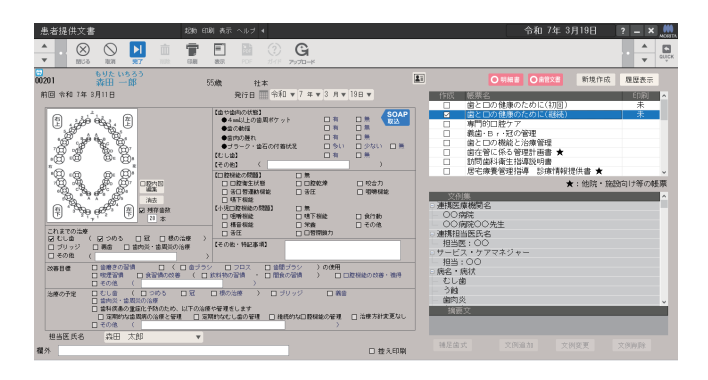

#### 手順②

アップロードしたい帳票にチェックを入れて G を選択します。

| 者提供文書 25%                                             | 印刷 表示 ヘルブ 🖌                                              | 令和 7年 3月19日 ? =                                      |
|-------------------------------------------------------|----------------------------------------------------------|------------------------------------------------------|
| - × 🛞 🚫 🚺 📋 👕                                         |                                                          | · - <u>-</u> ·                                       |
| 1 ちりた いちろう<br>森田 一郎                                   | 55歲 社本                                                   | ▲ ○ 明細書 ○ 易管文書 新規作成 履歴表                              |
| 患者氏名欄印刷                                               | 発行日 🏧 令和 🔻 7 年 🛪 3 月 🛪 19日 🔻                             | 作成 紙票名 印刷                                            |
| (品い(売) 特になし                                           | SC                                                       | ■ ■ こ L の 健康の ため に (初回) 未<br>■ 二 二 の 健康の ため に (湖本) 未 |
| (服金) 同業 日本 (同マイナ)税経済                                  | (2) > ※卯の種類・※則名:                                         | 南門的口腔ケア                                              |
| (生活習慣) ロ 映理 図 その他 〈 コー                                | 七一、 纪年 ()                                                | <ul> <li>- 義歯・Br・冠の管理</li> </ul>                     |
| 【その他】 〈                                               | )                                                        | □ 歯と口の機能と治療管理                                        |
| 🛛 ເຈລີ່ 🔬 🕅                                           | 【雪や雪肉の状態】<br>●4m以上の南国市ケット 日本 日本                          | 1 新聞資料衛生指導説明書                                        |
| E Ser all E                                           | • aokite 1 1 2 1                                         | □ 居宅療養管理指導 診療情報提供書 ★                                 |
| Star Star Star                                        |                                                          | ★:他院・施設向け等:                                          |
| 22 22                                                 |                                                          | 文例集                                                  |
| 0.0 0.0                                               | [1] 原始的《[188] 日 第                                        | <ul> <li>その他</li> </ul>                              |
| "B 'B & B' - mea                                      | □ □ 腔板生状態 □ □ 腔板堆 □ 咬合力<br>□ ボロ 照面接触的 □ ボモ □ 細胞細胞 □ 細石細胞 | 1-1-0-                                               |
|                                                       | 「小児口腔細胞の問題」 日本                                           | - お茶                                                 |
| A TI A                                                | □ 昭朝税給 □ 昭下裕設 □ 北行助<br>□ 林谷税給 □ 学商 □ 子の角                 | - ジュース                                               |
| 원 · · · · · · · · · · · · · · · · · · ·               |                                                          | - 床放き取り<br>フ.ポーツ(約44)                                |
|                                                       | 【その他・特記事項】 お口の中の確認を下期に行いる際に伴う。                           | 3.4.5.0.0.4.2.                                       |
|                                                       | カク G コロス G 単語(ラク )の神田                                    | - アルコール                                              |
|                                                       | ※取料物の設備 · □ 開発の設備 ) □ □設備設の改革・標準                         | <ul> <li>ビール</li> <li>ロナ油</li> </ul>                 |
| →その祖 く<br>本様の予定 20 むしき く 20 つめる 20 冠<br>20 論病炎・論教炎の法様 | - 様の治療<br>- 様の治療<br>- 様類的な口腔構能の管理                        | - 日本5日<br>病丧文                                        |
| □ その他 〈                                               | )                                                        |                                                      |
| antro am XB A                                         |                                                          | 補足的式 文例追加 文明來更 文明和政                                  |
|                                                       | □ 控入印                                                    |                                                      |

### 手順3

「 アップロードしました 」と表示されたら 送信完了です。

| アップロードしました     |  |
|----------------|--|
| ・提供文書          |  |
| 歯と口の健康のために(継続) |  |
|                |  |
| OKW            |  |

| 1 |  |
|---|--|
|   |  |

My はいしゃさんをお持ちでない場合や アップロードに失敗すると印刷されます。

| 印刷しました                  |
|-------------------------|
| ・提供文書<br>歯と口の健康のために(初回) |
| ок (0)                  |
|                         |

### 帳票画像の送信方法

2-2 補綴物保証書、医療費明細書、患者説明書、電子処方箋を送信する場合

#### 手順①

窓口入金画面より「一連」を選択します。

|                                         |         |             |       |            | 22       | 令和 7:                    | 年 3月  | ? <b>- ×</b> , |
|-----------------------------------------|---------|-------------|-------|------------|----------|--------------------------|-------|----------------|
| - · · · · · · · · · · · · · · · · · · · | 🛤 🚺 👩 🏭 | 1<br>HERO   |       | <b>E E</b> | E        |                          | 16 m  |                |
| 01 - 毎日 - 65<br>泰田 - 68<br>入金章禄 - 入金剛歴  | 55歳 社本  | 305 - 11    |       | 0 1118 2   | D装装文件    |                          |       |                |
| 保険                                      |         | 雑収          | 森田 太郎 | Ŧ          | 福集       | 自費                       |       |                |
| 28 12 V Bast                            | 30% 1   | 807点        | 36    | 単価 知量      | \$\$P    | 今回契約額                    |       | ٤              |
| 如数 1 🔻 月合計                              | 38 4    | 1036点       |       |            |          | 消費税額(                    |       | ¥              |
| · 西田 大郎 - 今回自相4                         | e ¥5    | . 420       |       |            |          | 今回の治療費                   |       | 1              |
|                                         | a       |             |       |            |          | 消費税額(                    |       |                |
|                                         |         | (内)消費利      | Ŕ     |            | ¥0)      |                          |       |                |
| 前回未収金額                                  | vi      | ¥0          |       |            | ¥0       |                          |       |                |
| 1.446                                   |         | 5,420       |       |            | ¥0       | 0804                     |       |                |
| 1482.60                                 |         | ¥0          |       |            | ¥0       | H134(9204                |       | 1.1            |
| 未収/選収額                                  |         | ¥0          |       |            | ¥0       |                          |       | 1              |
| 日叶城市,会有 经 881                           |         | 90 😡 🕅      | 腰伸成   |            |          | 2 自動機要作成                 |       |                |
| 0.01110                                 |         | A0          |       |            | 10       |                          |       | 5              |
| 投業処方内容 窓口表示                             | 示搞要     | 介護          |       | 日台計<br>月合計 |          | 現金入金額                    |       | ¥5,42          |
|                                         |         | 今回台相        | 1,22  |            | ¥0       | お預かり                     |       |                |
|                                         |         | 前回未均        | 金額    |            | ¥0       | お約り                      |       | VE 4           |
|                                         |         | 請求願告<br>入金額 | TAT   |            | ¥0<br>¥0 | へまた400 BT<br>カード1 会報 🗣 な | h Cak | +0,4,          |
|                                         |         |             |       |            |          |                          |       |                |

手順2

補綴物保証書、医療費明細書、患者説明書、 電子処方箋が続けてアップロードされます。 「アップロードしました」と表示されたら 送信完了です。

| アップロードしました           |                  |
|----------------------|------------------|
| • 補綴物保証書             |                  |
|                      |                  |
|                      | <u>ок (0)</u>    |
|                      |                  |
| アップロードしました           |                  |
| •医療費明細証              |                  |
|                      |                  |
|                      | 103              |
|                      | <u>ok (U)</u>    |
|                      |                  |
| アップロードしました           | <u> </u>         |
| アップロードしました ・患者説明書    | ок (Ш            |
| アップロードしました<br>・患者説明書 | ок (Ш            |
| アップロードしました<br>・患者説明書 | ок (U)<br>ок (D) |

患者説明書に二次元コードが含まれる場合はアップロードしません。

領収書発行画面を表示されている場合は、 アップロードしたい帳票にチェックを 入れて「印刷」を選択します。

| 領収証発行                          |         | ×                                |
|--------------------------------|---------|----------------------------------|
|                                |         |                                  |
| 3 もりたいちろう<br>00201 森田一郎 55歳 社本 |         |                                  |
| 豆 領収証 豆 明細書(ロ 1枚にまとめる)         | ☑ 患者説明書 |                                  |
|                                | □ 保護者へ  |                                  |
| 口 未過収印字                        |         |                                  |
| ☑保険 ☑ 雜収 ☑ 自費 ☑ 介護             | ☑ 次回予定  | 次回の診療は、<br>令和 7年 3月17日 10時30分です。 |
| メント                            | ☑ 薬剤情報  |                                  |
|                                | ☑ 注意事項  |                                  |
| □ 期間指定                         | ■ コメント  |                                  |
|                                | コメント選択  | (1)                              |
| 1994X8E/CIA441U & 9 a          |         |                                  |

## 送信内容の確認方法

#### 手順①

[メール管理] → [連絡配信管理] を選択します。

| יעד י | タデンタルクリ…    | Dr.morita           | 6           | Ð    |      | ļ   | ▼ |
|-------|-------------|---------------------|-------------|------|------|-----|---|
|       |             | _                   |             |      | トップへ | ィージ |   |
|       |             | E achierte          |             | - #F | 患者管理 | Ē   |   |
| _     | 大田田丁キリ      | 思省管理                | 11          | -y92 | 予約管理 | Ē   | - |
|       | りまわらせ管理     | 統計情報                | ן<br>דד     | ✓    | メール管 |     | - |
| _     |             |                     |             |      | メール基 | 本設定 | Ξ |
|       | 🙌 モリタか      | メール朝                | <u>使</u> 管理 | Ē    |      |     |   |
|       | 2024/8/28 7 | <sup>ッ</sup> ップデート( | のお知         | らせ   | 連絡配合 | ŤΞ  |   |
|       | ●Mvはいしゃさん   | の機能を修正し             | いたしま        | した   |      |     |   |

#### 手順2

### 連絡配信履歴が表示されます。

| トップ > メール管                                                                                                    | ップ > メール管理 > 連邦紀言管理 🚺 モリタデンタルクリー・Dicmovita 🐞 🖃 👢 📘 🔽 |               |                |                     |       |            |                                                                                                    |              |            |                        |   |
|----------------------------------------------------------------------------------------------------|------------------------------------------------------|---------------|----------------|---------------------|-------|------------|----------------------------------------------------------------------------------------------------|--------------|------------|------------------------|---|
| 志者No.                                                                                                    | 16.B/<br>201                                         | かな武名<br>いまい検索 | メールアドレ<br>あいまい | レス 単語番号<br>発売 初いまいき | 82    | 件名/<br>あい  | 本文<br>はい検索                                                                                                    |              |            |                        |   |
| BBDR         ESR         C         C </td |                                                      |               |                |                     |       |            |                                                                                                    |              |            |                        |   |
| 詳細映集 <b>〉</b> Q クリア                                                                                                    |                                                      |               |                |                     |       |            |                                                                                                    |              |            |                        |   |
| 連絡紀(115)223 前へ   次へ 表示作曲: 20 ▼                                                                                                    |                                                      |               |                |                     |       |            |                                                                                                    |              |            |                        |   |
| 200000 +                                                                                                    | 56B 0                                                | 記当タイプ ・       | 轮借先 ·          | 件名/本文 0             | 生香No. | 15.S       | メールアドレス/電話番号/LINE/スマホ<br>アプリ                                                                                                    | 記信号的件 *<br>数 | 17-ff<br>8 | 配信完了日時                 | ٠ |
| 2025/03/19(米)<br>11:53                                                                                                    | 配服咒<br>7                                             | 患者提供文書送<br>信  | スマホアプ<br>リ     | 治療に関連する文書           | 00201 | 森田 一郎      | (C)                                                                                                    | 1            | 0          | 2025/03/19(水)<br>11:53 |   |
| 2025/03/19(米)<br>11:52                                                                                                    | 配服咒<br>7                                             | 患者提供文書送<br>信  | スマホアプ<br>リ     | 治療に関連する文書           | 00201 | 森田 一郎      | e de la companya de la companya de l | 1            | 0          | 2025/03/19(水)<br>11:52 |   |
| 2025/03/19(米)<br>11:51                                                                                                    | 配信元<br>7                                             | 患者提供文書送<br>信  | スマホアプ<br>リ     | 治療に関連する文書           | 00089 | 救田 二郎      | e                                                                                                    | 1            | 0          | 2025/03/19(水)<br>11:51 |   |
| 2025/03/19(米)<br>11:50                                                                                                    | 配信元<br>7                                             | 患者提供文書送<br>信  | スマホアプ<br>リ     | 治療に関連する文書           | 00089 | 救田 二郎      | e                                                                                                    | 1            | 0          | 2025/03/19(水)<br>11:50 |   |
| 2025/03/19(米)<br>11:49                                                                                                    | 配借充<br>了                                             | 患者提供文書送<br>信  | スマホアプ<br>リ     | 治療に関連する文書           | 00089 | 春田 二郎      |                                                                                                    | 1            | 0          | 2025/03/19(水)<br>11:49 |   |
| 2025/03/19(%)<br>11:48                                                                                                    | 配借完<br>了                                             | 患者提供文書送<br>信  | スマホアプ<br>リ     | 治療に酸達する文書           | 00089 | 豊田 二郎      | •                                                                                                    | 1            | 0          | 2025/03/19(米)<br>11:48 |   |
| 2025/03/19(%)<br>11:45                                                                                                    | 能推完<br>了                                             | 違対連絡          | スマホアプ<br>リ     | (診療所名):予約確認のご<br>連絡 | 00592 | 電門 補豆<br>子 |                                                                                                    | 1            | 0          | 2025/03/19(氷)<br>11:45 |   |

#### 手順3

連絡配信履歴から送信内容を確認したい 履歴を選択します。

| トップ > メール管                                                                                                    | a > 343       | 8配信管理         |                |                         |       |            | ■ モリタデンタルクリー                 | -Dr.morita (    | • E       | I 🗷 🔍                  | ▼ |
|----------------------------------------------------------------------------------------------------|---------------|---------------|----------------|-------------------------|-------|------------|------------------------------|-----------------|-----------|------------------------|---|
| 患者No.                                                                                                    | 1.8/<br>20/   | かな氏名<br>いまい検索 | メールアドレ<br>あいまい | 2ス 単語番号<br>余景 おいまい      | R.R.  | 件名/<br>あい  | 本文<br>注い検索                   |                 |           |                        |   |
| adine<br>2005/00/12 ま ~ 他////日 (1) (3-06) (3-06) (3 |               |               |                |                         |       |            |                              |                 |           |                        |   |
| <b>詳細接集 ▶</b> Q クリア                                                                                                    |               |               |                |                         |       |            |                              |                 |           |                        |   |
| 連絡配信履歴 43年                                                                                                    | 0             | 2 3 00^       | 1.85           | 表示件数: 20 🗸              |       |            |                              |                 |           |                        |   |
| <b>●</b>                                                                                                    | :0 <u>8</u> • | 記録タイプー・       | 轮盘先            | 件名/末文 ●                 | 意答No. | 氏名         | メールアドレス/電話番号/LINE/スマホ<br>アプリ | 10位于(2)件 *<br>数 | エラー件<br>数 | 轮临死了日時                 | • |
| 2025/03/19(*)<br>11:53                                                                                                    | 12個元<br>了     | 患者提供文書送<br>信  | スマホアブ<br>リ     | 治療に開達する文書               | 00201 | @m -#      | <b>E</b>                     | 1               | 0         | 2025/03/19(水)<br>11:53 |   |
| 2025/03/19(*)<br>11:52                                                                                                    |               | 単有限の文書品<br>信  |                | START CONTRACT OF 20 AN |       |            |                              |                 |           |                        |   |
| 2025/03/19(水)<br>11:51                                                                                                    | #E/銀河E<br>ア   | 患者提供文書送<br>信  | スマホアプ<br>リ     | 治療に間違する文書               | 00089 | 88.78      | Ħ                            | 1               | 0         | 2025/03/19(%)<br>11:51 |   |
| 2025/03/19(水)<br>11:50                                                                                                    | 間2位第<br>7     | 患者提供文書送<br>信  | スマホアプ<br>リ     | 治療に服達する文書               | 00089 | 春田 二郎      |                              | 1               | 0         | 2025/03/19(米)<br>11:50 |   |
| 2025/03/19(米)<br>11:49                                                                                                    | 配信元<br>7      | 思者提供文書送<br>信  | スマホアプ<br>リ     | 治療に関連する文書               | 00059 | 数田 二郎      |                              | 1               | •         | 2025/03/19(氷)<br>11:49 |   |
| 2025/03/19(氷)<br>11:48                                                                                                    | 配信元<br>7      | 思者提供文書送<br>信  | スマホアプ<br>リ     | 治療に関連する文書               | 00059 | 数田 二郎      |                              | 1               | 0         | 2025/03/19(氷)<br>11:48 |   |
| 2025/03/19(氷)<br>11:45                                                                                                    | 配信元<br>了      | 還向遺格          | スマホアプ<br>リ     | (診療所名):予約確認のご<br>連絡     | 00592 | 電門 補豆<br>子 |                              | 1               | 0         | 2025/03/19(水)<br>11:45 |   |

| 手順④ |
|-----|
|-----|

『連絡配信履歴詳細』画面が表示されます。 送信した帳票名などが確認できます。 ※送信した帳票の画像表示はありません

| #6                                                                   | 9.8                                                              |                          |       |       |
|----------------------------------------------------------------------|------------------------------------------------------------------|--------------------------|-------|-------|
| 治療に関連する文章<br><sup>大文</sup><br>ご実現いただき、ありがとうございます。本日の診療の時能費をお送りいたします。 | 198 201<br>する文章 記様形了<br>たき、ありがとうございます。本日の夢夢の物影響をお送りいたします。 1中(エラー |                          |       |       |
| 文章名<br>医康費明細証                                                        | 配信先一覧                                                            |                          |       |       |
|                                                                      | x9-                                                              | メールアドレス/電話番号/LINE/スマホアプリ | 密君No. | 氏名    |
|                                                                      |                                                                  |                          | 00201 | 蒋田 一郎 |